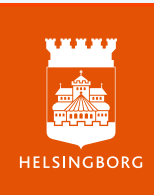

## Utskrift statistikrapport

Lathund för sökning och utskrift av egen statistikrapport

## Utskrift statistikrapport

DF Respons

Lathund för sökning och utskrift av egen statistikrapport

Vad du ser i DF respons är kopplat till vilken roll du är tilldelad. Lathunden skall kunna användas av innehavare av olika roller, det innebär att det kan finnas med delar som du inte ser i din vy.

|                                         |                  |              |                |                        |   |                |                                         | Klic<br>Äre                                                              | eka på<br>enden      |                           |            |  |  |  |  |  |
|-----------------------------------------|------------------|--------------|----------------|------------------------|---|----------------|-----------------------------------------|--------------------------------------------------------------------------|----------------------|---------------------------|------------|--|--|--|--|--|
| 😚 Kränkande behandling                  |                  |              |                |                        |   |                |                                         | Ärenden ▼ Arendetyper ▼ Organisation ▼ System ▼ Hjälp ▼ Michael Jensen ▼ |                      |                           |            |  |  |  |  |  |
| Sök på ID-nummer eller fritext <b>Q</b> |                  |              |                |                        |   |                | Barn- och elevmapp Skriv ut + Nytt ärer |                                                                          |                      |                           |            |  |  |  |  |  |
| AKTUELL SÖKNING 2                       |                  |              |                |                        |   |                | Kränkande behandling                    |                                                                          |                      |                           |            |  |  |  |  |  |
| Avs                                     | Avslutat = Nej 🔟 |              |                |                        |   |                |                                         | nkande behandling - Uppföljning                                          |                      |                           |            |  |  |  |  |  |
| 77                                      | √ Ändra sökning  |              |                |                        |   |                | Oly                                     | cksfall och tillbud barn/elev                                            | Spara/visa sökningar |                           |            |  |  |  |  |  |
|                                         |                  |              |                |                        |   |                |                                         | n mot diskriminering och kränkande behandl                               |                      |                           |            |  |  |  |  |  |
| Visa<br>Tabe                            | Visa Sortera     |              |                |                        |   | Tilläggsbelopp |                                         |                                                                          |                      | rlek Ärenden<br>▼ 1 091 C |            |  |  |  |  |  |
|                                         |                  | ID           | Utsatt         | Enhet An               |   | Ansvarig       | Åtg                                     | järder mot diskriminering och kränkande beh                              | andling              | t Avslutat Registrerat    |            |  |  |  |  |  |
|                                         |                  |              |                |                        |   | utredare       |                                         |                                                                          |                      |                           |            |  |  |  |  |  |
|                                         | * 14             | 34529        | Johan Testsson | Testgrundskola årskurs | 5 |                |                                         | Utredning klar - väntar på uppföljning                                   | Rektor               | Nej                       | 2024-01-31 |  |  |  |  |  |
|                                         | * 14             | 34502        | Johan Testsson | Testgymnasieskola      |   |                |                                         | Ārendet avslutat                                                         | Rektor               | Ja                        | 2024-01-31 |  |  |  |  |  |
|                                         | * 14             | <u>34331</u> | Johan Testsson | Testgymnasieskola      |   |                |                                         | Utredning påbörjad                                                       | Rektor               | Nej                       | 2024-01-31 |  |  |  |  |  |
|                                         | * 14             | 32669        | Lisa Testar    | Testgrundskola årskurs | 2 |                |                                         | Ärendet avslutat                                                         | Rektor               | Ja                        | 2024-01-30 |  |  |  |  |  |
| 0                                       | * 14             | 2020         | Kim Svensson   | Testgrundskola F-klass |   |                |                                         | Ärendet avslutat                                                         | Rektor               | Ja                        | 2024-01-26 |  |  |  |  |  |

3

HELSINGBORG

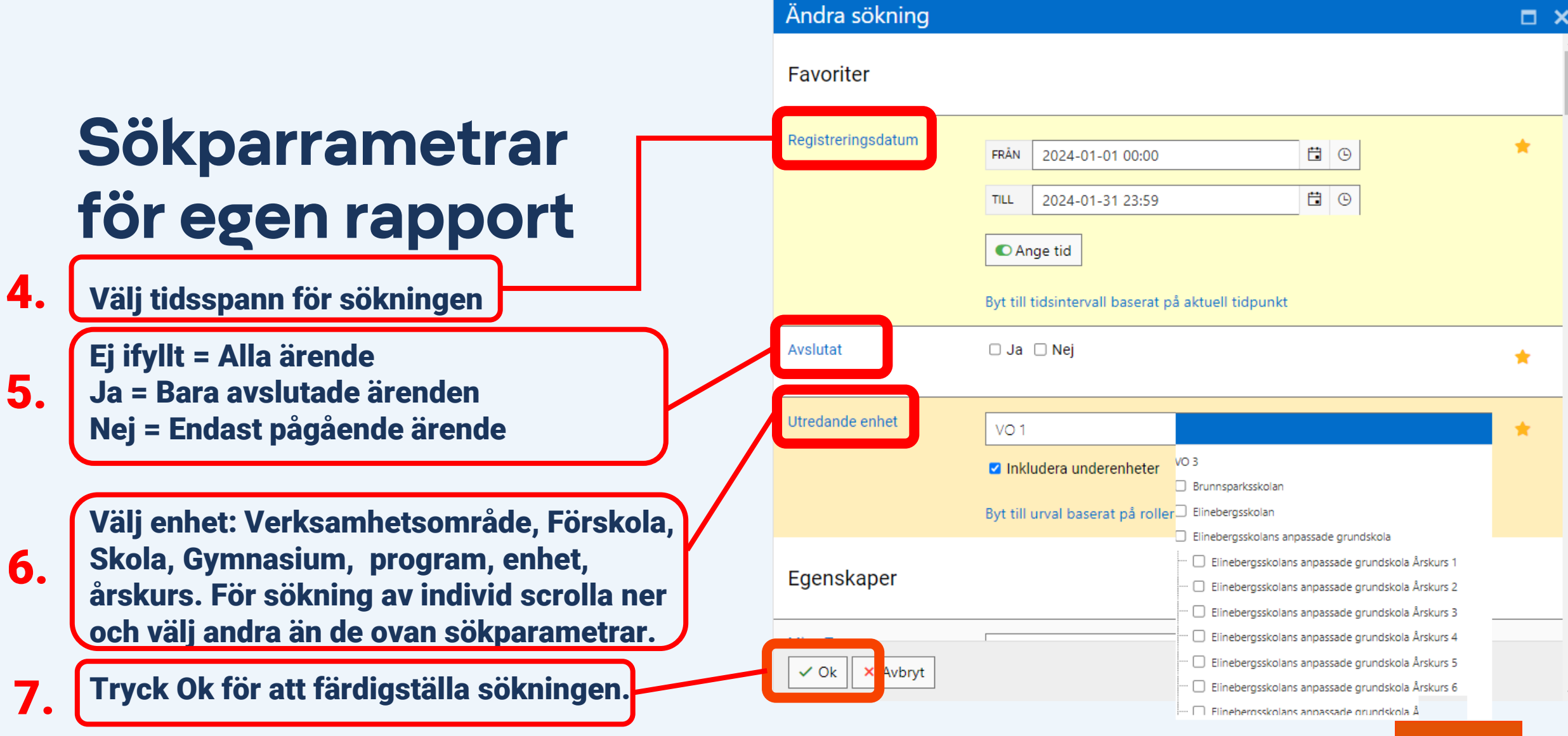

HELSINGBOR

| Arenden 🔻 Ärendetyper 🔻 Organisation 🔻 System 🔻 Hjälp 🔻 Michael Jensen 🔻                                       |      |              |                |                      |       |                          |                       |          |                     |                                       |                                          |        |            |              |      |  |
|----------------------------------------------------------------------------------------------------|------|--------------|----------------|----------------------|-------|--------------------------|-----------------------|----------|---------------------|---------------------------------------|------------------------------------------|--------|------------|--------------|------|--|
| Sök på ID-nummer eller fritext Q                                                                               |      |              |                |                      |       |                          |                       |          |                     |                                       | 🖹 Rapporte                               | r 🗧 Sk | riv ut 🛛 🕂 | Nytt är      | ende |  |
| AKTUELL SÖKNING                                                                                                |      |              |                |                      |       |                          |                       |          |                     |                                       | 🕼 Diagramskaparen                        |        |            |              |      |  |
| Registreringsdatum = 2024-01-01 t.o.m. 2024-01-31 💼 Avslutat = Nej 💼 Utredande enhet = Enheter, Grundskola / / |      |              |                |                      |       |                          |                       |          |                     |                                       | 🚱 Värdefördelning (tårtdiagram)          |        |            |              |      |  |
| Vändra sökning                                                                                                 |      |              |                |                      |       |                          |                       |          |                     | 년 Fördelning på organisationsnivå gar |                                          |        |            |              |      |  |
|                                                                                                    |      |              |                |                      |       |                          |                       |          |                     | 🕚 Datum-                              | Datum- och tidsdifferens                 |        |            |              |      |  |
| Visa Sortera                                                                                                   |      |              |                |                      |       |                          |                       |          |                     | Statistikrapport                      |                                          |        |            |              |      |  |
|                                                                                                    |      |              |                |                      |       |                          |                       |          | ©₿ Statistikrapport |                                       |                                          |        |            |              |      |  |
|                                                                                                    |      | ID           | Utsatt         | Enhet                |       | Ansvarig utredare Status |                       |          |                     | Export till excel                     |                                          |        |            |              |      |  |
| 0                                                                                                    | **   | <u>34529</u> | Johan Testsson | Testgrundskola årsku | urs 6 |                          | Utredning ej påbörjad |          |                     |                                       | Export till excel - inga personuppgifter |        |            |              |      |  |
|                                                                                                    | * 14 | <u>34502</u> | Johan Testsson | Testgymnasieskola    |       |                          | Utredning ej påbörjad |          |                     |                                       | Statistikrapport - Nämnd 2-              |        |            |              |      |  |
|                                                                                                    | * 14 | <u>34331</u> | Johan Testsson | Testgymnasieskola    |       |                          | Utredning             |          | ng ej påbörjad      |                                       | 🎯 Statistikrapport - Nä                  |        | nnd 21     |              | 2-   |  |
|                                                                                                    | * 14 | <u>32669</u> | Lisa Testar    | Testgrundskola årsku | urs 2 |                          |                       | Utrednin | ng ej påbörjad      |                                       |                                          | Rektor | Nej        | 2024-0<br>20 | 02-  |  |
| 0                                                                                                    | * 14 | <u>2020</u>  | Kim Svensson   | Testgrundskola F-kla | ISS   |                          |                       | Utrednin | ng ej påbörjad      |                                       |                                          | Rektor | Nej        | 2024-0<br>20 | 02-  |  |

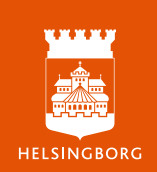

## Rapportbeställning

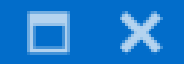

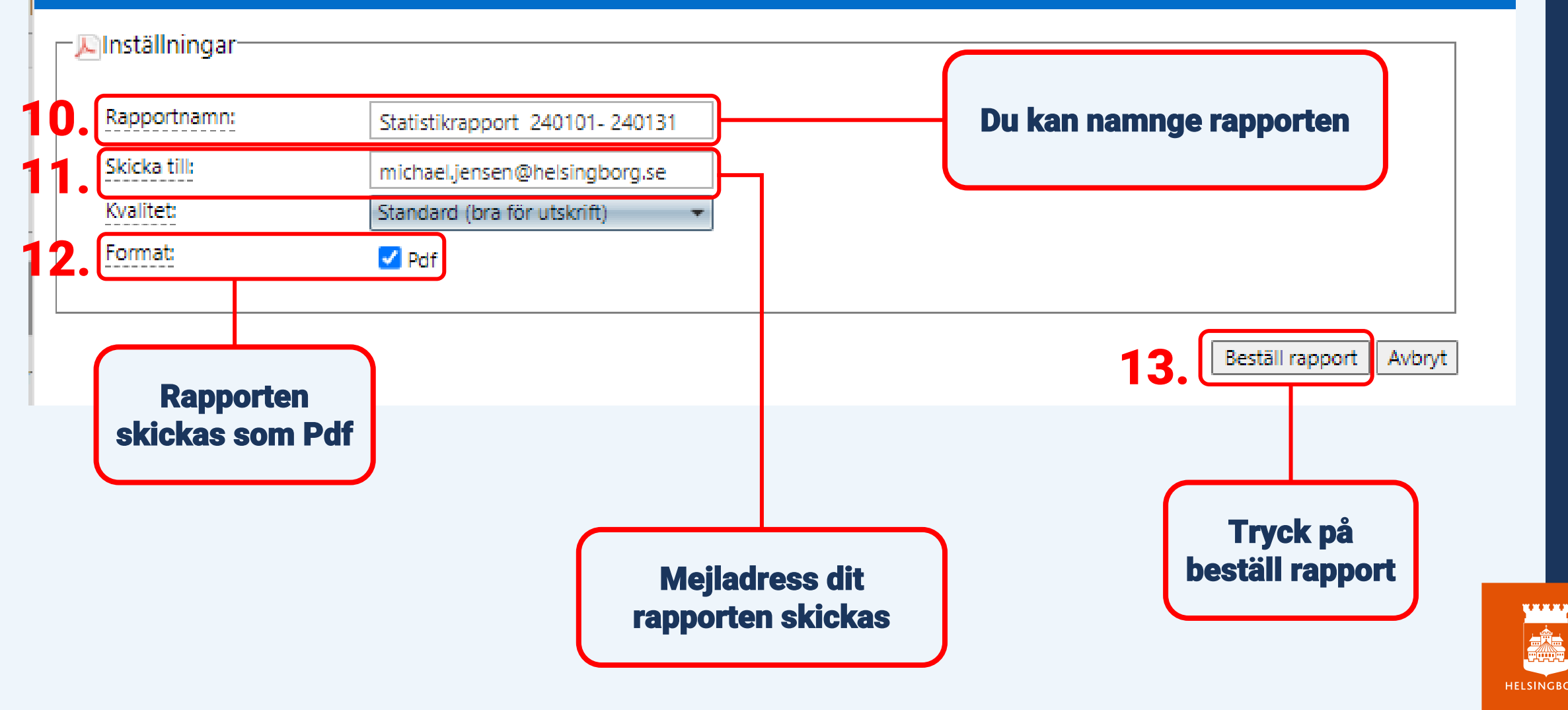

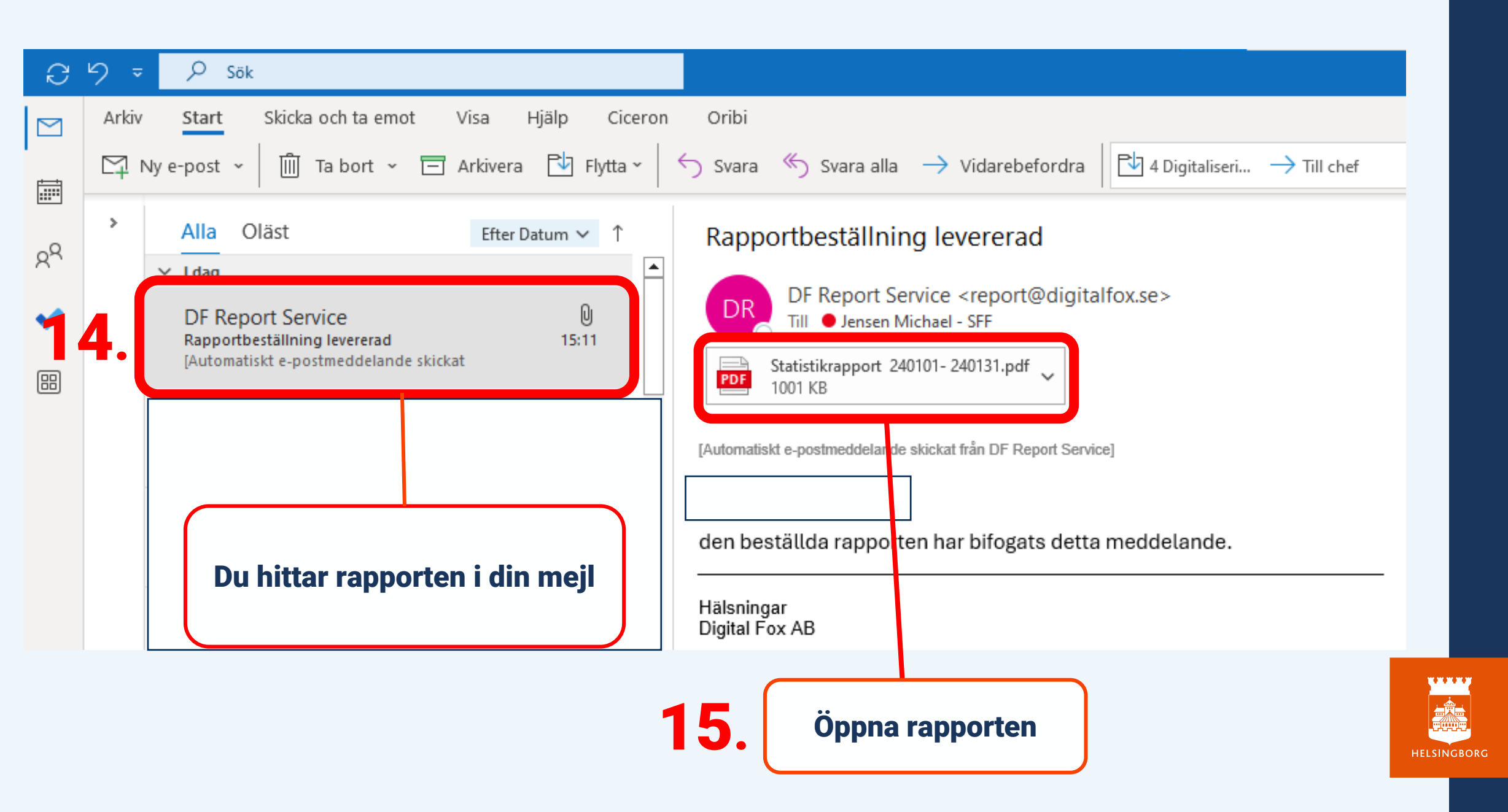

## Statistikrapporten

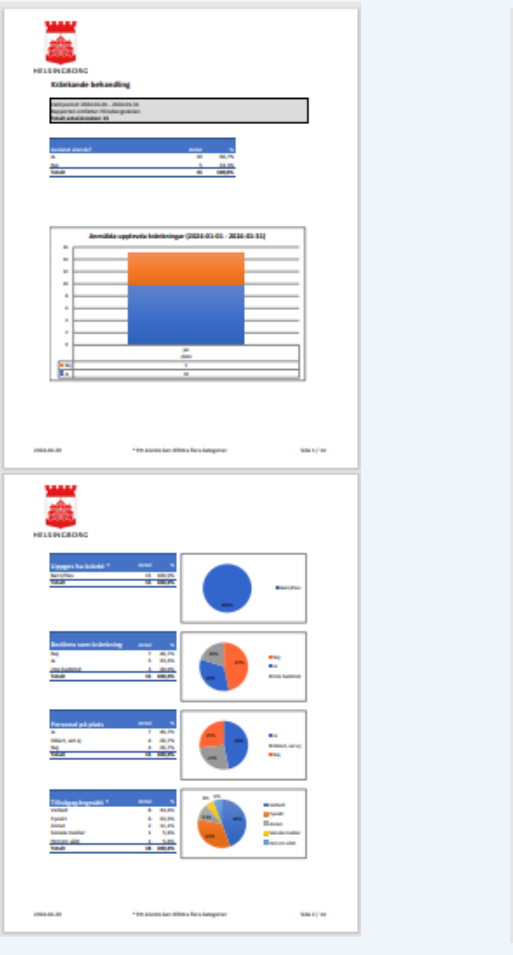

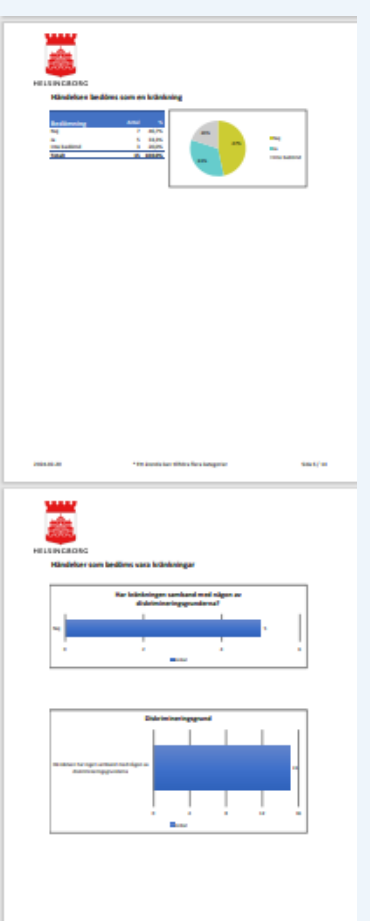

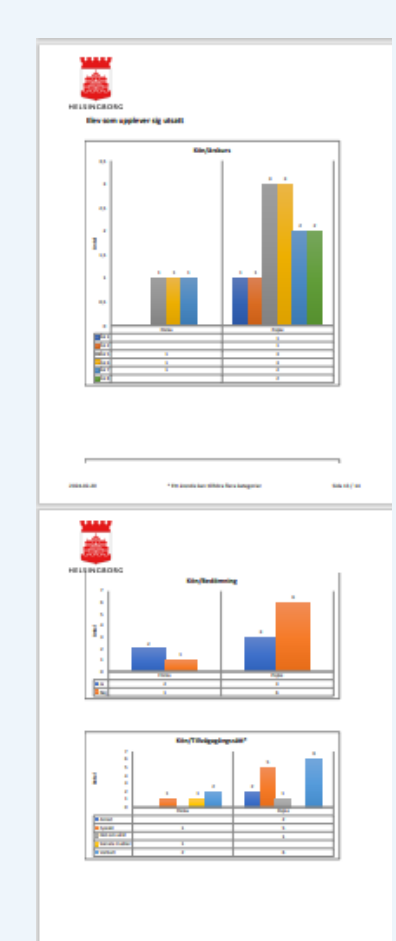

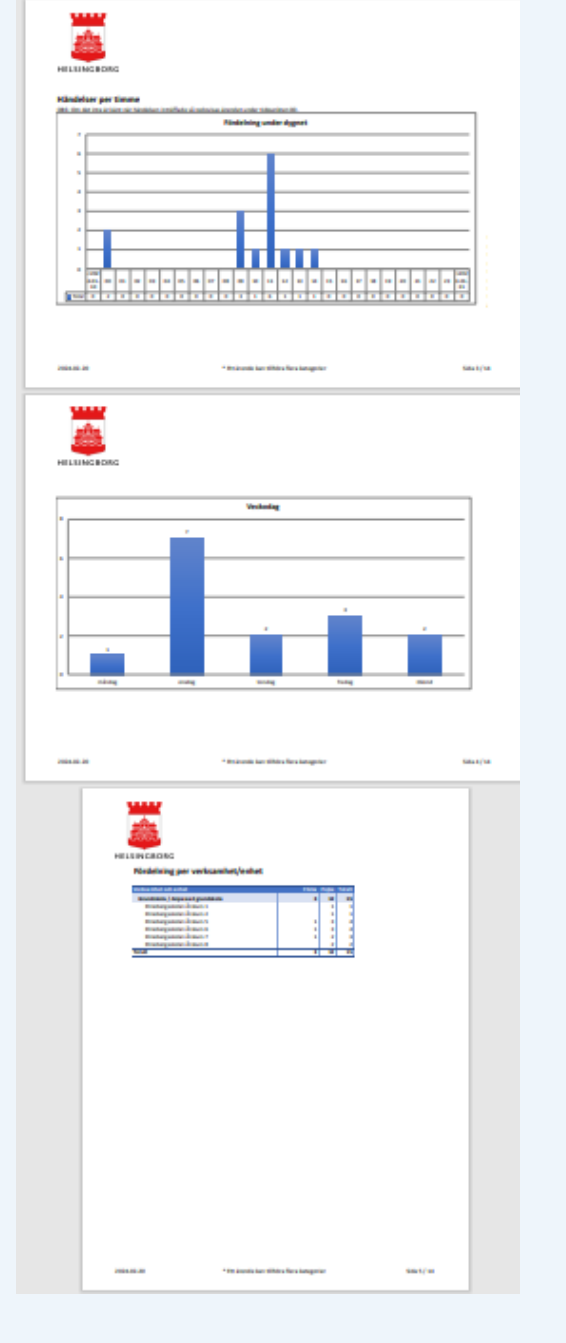

Av utrymmesskäl är några sidor från rapporten är ej med på bilderna